## **D-Link**

# Руководство по быстрой установке

Данный продукт можно настраивать с помощью любого современного web-браузера, такого как Microsoft Internet Explorer 6 или Netscape Navigator 7 или выше

# DI-524UP

Беспроводной маршрутизатор AirPlus G 802.11g/2.4Ггц

### Прежде чем начать

- 1. Если вы приобрели данный маршрутизатор для разделения доступа в Интернет между несколькими компьютерами, то вам также необходим кабельный или DSL модем и учетная запись, предоставленная вашим провайдером Интернет.
- 2. Для настройки беспроводного маршрутизатора AirPlus G DI-524UP лучше использовать тот компьютер, который подключен к вашему модему. DI-524UP работает как DHCP сервер и динамически назначает IP-адрес и информацию о сети. За более подробной информацией о настройке сетевого адаптера для динамического получения IP-адреса обращайтесь к Приложению в конце данного руководства или к руководству пользователя.

### Проверьте содержимое комплекта

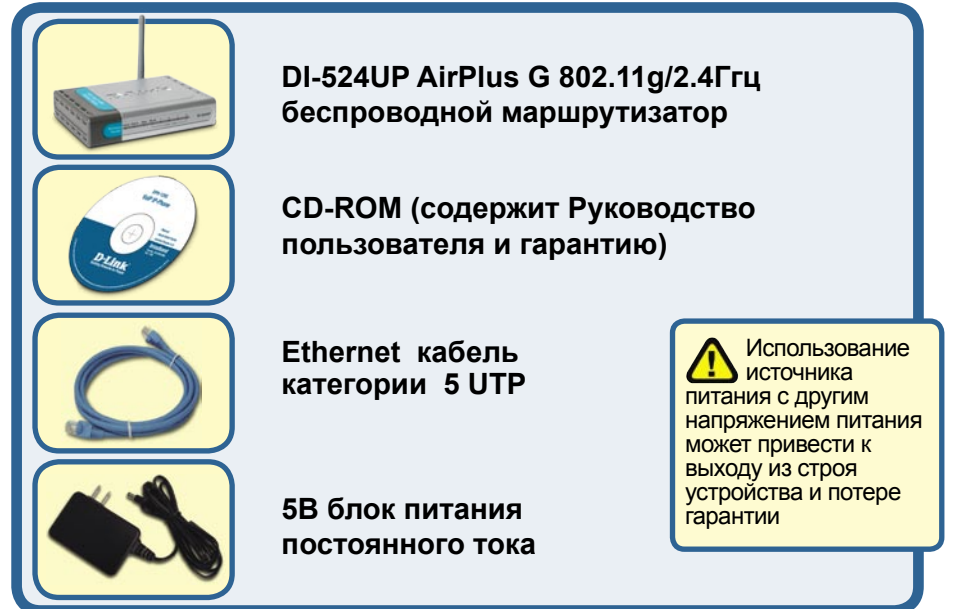

Использование электропитания с другими характеристиками может привести к поломке и ликвидации гарантийных обязательств.

©2004, 2005 D-Link Systems, Inc. Все права защищены. Торговые марки или зарегистрированные торговые марки являются собственностью их владельцев. Программное обеспечение и спецификации могут изменяться без уведомления.

## Подключение беспроводного маршрутизатора DI-524UP к сети

- А. Сначала, подключите блок питания к гнезду питания, расположенному на задней панели DI-524UP и после этого подключите блок питания к силовой настенной розетке. Светодиодный индикатор Power загорится, что говорит о включении устройства.
- В. 1. Выключите ваш кабельный или DSL модем, который используется для связи; обратите внимание, что некоторые устройства не имеют выключателей, и для выключения необходимо отсоединить блок питания. Сейчас DI-524UP должен быть включен, а кабельный или DSL модем выключен.

2. Кабельный / DSL модем (Выключен) – DI-524UP (Включен)

Подключите кабель Ethernet к гнезду Ethernet, расположенному на DSL модеме. После того, как кабель Ethernet зафиксировался в гнезде, включите DSL модем или подключите его блок питания к розетке.

3. Кабельный / DSL модем (Включен) – DI-524UP (Включен)

Вставьте другой разъем кабеля Ethernet в гнездо WAN, расположенное на задней панели DI-524UP. Индикатор WAN загорится, показывая наличие подключения. Если светодиодный индикатор WAN не горит, пожалуйста вернитесь на шаг B1 и повторите шаги инструкции, а также проверьте кабель Ethernet.

- С. Подключите кабель Ethernet к порту LAN 1 на задней панели DI-524UP и к свободному порту сетевого адаптера, установленного на компьютере, который предполагается использовать для настройки DI-524UP. Индикатор порта LAN1 загорится при правильном подключении. (Примечание: LAN порты на DI-524UP поддерживают автоматический выбор MDI/MDIX. Это означает, что допускается использование как «прямого», так и «обратного» кабеля Ethernet.)
- D. Компьютеры, оснащенные беспроводными адаптерами стандарта 802.11g, могут подключаться к DI-524UP. Беспроводной адаптер Cardbus DWL-G630 AirPlus G и беспроводной адаптер DWL-G510 AirPlus G, могут подключаться к DI-524UP, используя настройки по умолчанию
- E. USB порт DI-524UP предназначен только для подключения принтера. Подключите один конец принтерного кабеля к DI-524UP, а другой к принтеру.

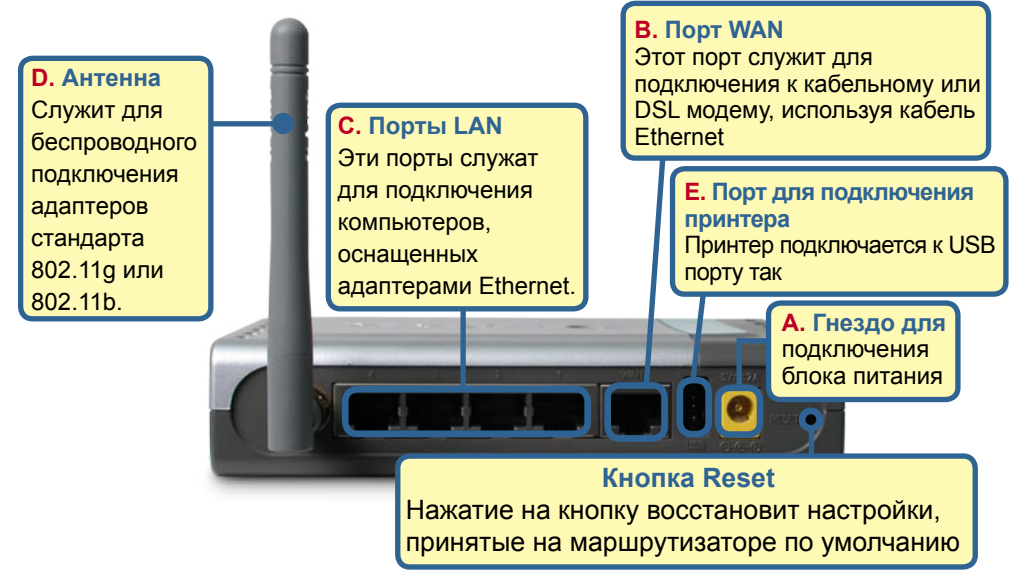

### Перезагрузите ваш компьютер

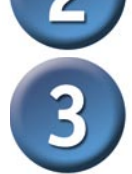

# Подключение нескольких компьютеров к маршрутизатору DI-524UP

Индикатор Status – мигающий индикатор показывает, что DI-524UP готов к работе.

Индикатор Power – постоянный свет указывает на правильное подключение источника питания. Индикатор WLAN – если индикатор горит постоянно, значит беспроводное соединение установлено. Во время передачи данных через порт индикатор мигает.

Route

Индикатор LOCAL NETWORK – если индикатор горит постоянно, значит установлено соединение с компьютерами, подключенными к портам 1-4. Во время передачи данных через порт индикатор мигает.

Индикатор WAN – если индикатор горит постоянно, значит установлено соединение через порт WAN. Во время передачи данных через порт индикатор мигает.

DI-524UP

Когда вы завершите настройку, описанную в Руководстве по быстрой установке, ваша сеть будет выглядеть подобным образом:

IM Cable/DSL Modern DI-524UP Wireless G Router USB Printer USB Printer USB Printer USB Printer USB Printer USB Printer Distop PC or Laptop Desktop PC or Laptop

Internet

# Использование Мастера установки

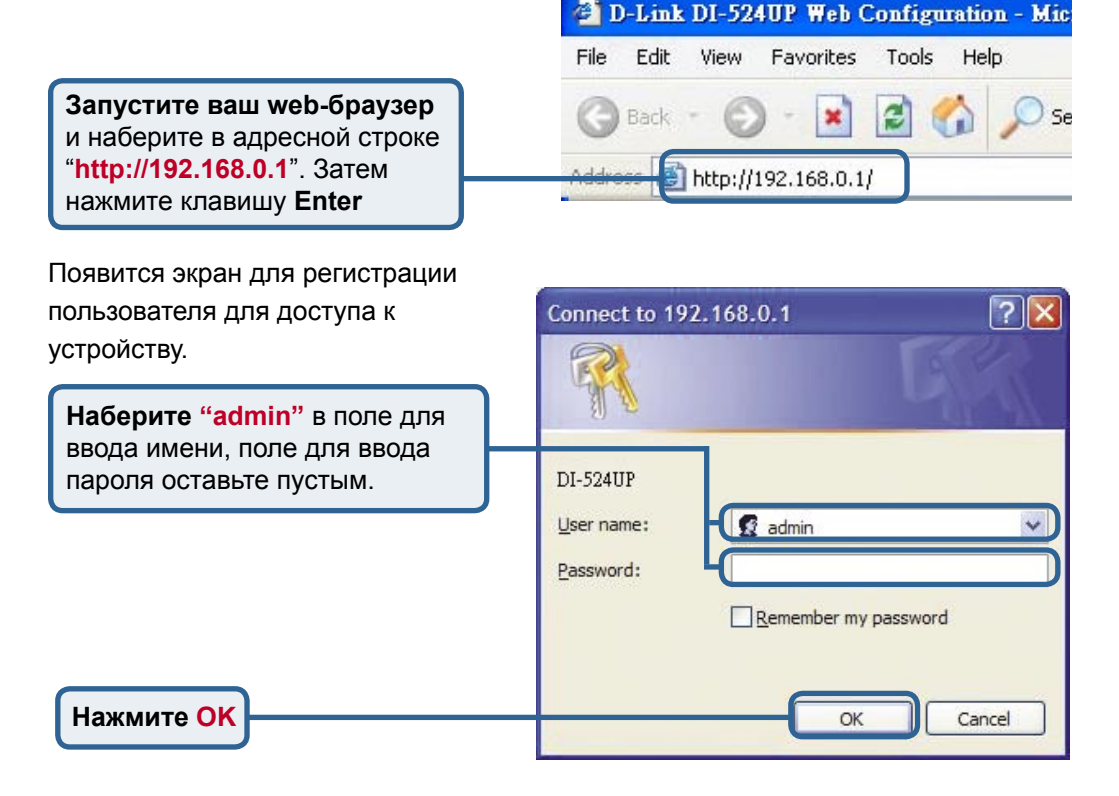

После того, как вы получили доступ к управлению, перед вами появится экран **Home**.

**Нажмите Run Wizard** 

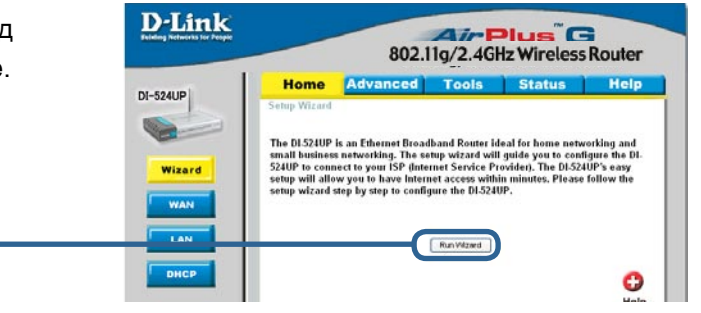

#### Мастер установки (продолжение) 🚰 Setup Wizard - Microsoft Internet Explorer **D**-Link DI-524UP Setup Wizard Вы увидите следующий экран: Welcome to the DI-524 Setup Wizard. The Wizard will guide you through these five quick steps. Begin by clicking on Next. Step 1. Set your new password Step 2. Choose your time zone Step 3. Set Internet connection Step 4. Set Wireless connection Step 5, Restart Нажмите Next Nex Exit Setup Wizard - Microsoft Internet Explorer **D**-Link DI-524UP Setup Wizard Установите новый пароль. Set Password Здесь вы можете задать пароль You may change the admin account password by entering in a new password. Click Next to continue для доступа к маршрутизатору. Old Password New Password Reconfirm Нажмите Next Back Cancel Nex Exit Выберите временную зону. 🚰 Setup Wizard - Microsoft Internet Explorer Здесь вы можете выбрать **D**-Link DI-524UP Setup Wizard временную зону для вашего **Choose Time Zone** маршрутизатора. Select the appropriate time zone for your location and click Next to continue. (GMT-08:00)Pacific Time (US & Canada) ×

Нажмите Next

17

Exit

Back

Cancel

Nex

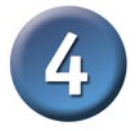

### Мастер установки (продолжение)

Теперь мастер установки попытается автоматически определить тип подключения к Интернет. Если используется Динамическое или PPPoE подключение, будет отображена соответствующая страница.

| Microsoft Internet Explorer |                                                                                 |
|-----------------------------|---------------------------------------------------------------------------------|
| DI-524UP Se                 | tup Wizard                                                                      |
| Auto Detecting WAN          |                                                                                 |
| Please wait a moment        |                                                                                 |
|                             |                                                                                 |
|                             |                                                                                 |
|                             |                                                                                 |
|                             |                                                                                 |
|                             | Microsoft Internet Explorer DI-524UP Se Auto Detecting WAN Please wait a moment |

В другом случае, будет отображена следующая страница:

Нажмите Next

Если вы выбрали

динамический IP адрес

появится следующий экран:

Нажмите кнопку "Clone MAC

компьютер. Вы также можете

ввести МАС адрес вручную.

Нажмите Next

Address" для автоматического

(Dynamic IP Address),

копирования МАС адреса сетевого адаптера в ваш

#### Выберите тип подключения к Интернет

Запрашивается тип подключения маршрутизатора к Интернет

Если вы не уверены, какую настройку выбрать, свяжитесь с вашим провайдером.

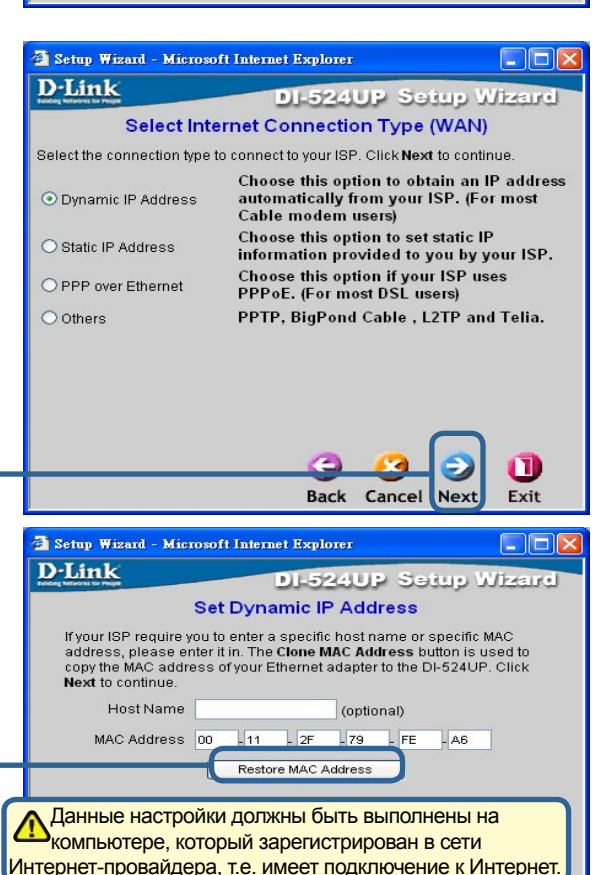

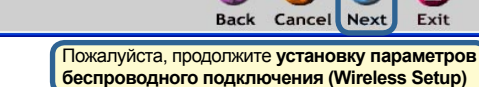

Exit

# Мастер установки (продолжение)

Если ваш провайдер Интернет требует назначения статического IP адреса, выберите этот пункт: Static IP Address, и появится следующий экран:

Введите информацию, которую предоставил провайдер Интернет в окне установки IP адреса. Вы должны заполнить все поля.

|                                  |               | DJ-524         | UP Setur          | o Wizer      |
|----------------------------------|---------------|----------------|-------------------|--------------|
|                                  | Set S         | tatic IP Ad    | Idress            |              |
| Enter in the static to continue. | : IP informat | ion provided t | o you by your ISP | . Click Next |
| WAN IP A                         | Address 0.0   | 0.0.0          |                   |              |
| WAN Subn                         | et Mask 0.0   | 0.0.0          |                   |              |
| WAN C                            | ateway 0.0    | 0.0.0          |                   |              |
| Prima                            | ary DNS 0.0   | 0.0.0          |                   |              |
| Seconda                          | ary DNS 0.0   | 0.0.0          |                   |              |

Нажмите Next

Нажмит

Если ваш использує Point Prot выберите появится

Введите и и пароль, провайде Пожалуйста, продолжите установку параметров беспроводного подключения (Wireless Setup)

| провайде              | p                                                          | 🚰 Setup Wizard - Microsoft                                  | Internet Explorer                      |                      |
|-----------------------|------------------------------------------------------------|-------------------------------------------------------------|----------------------------------------|----------------------|
| T PPPoE               | (Point-to-                                                 | D-Link                                                      | DI-524UP                               | Setup Wizard         |
| ocol over E           | thernet),                                                  |                                                             | Set PPPoE                              |                      |
| этот пунк<br>следующи | т и<br>1й экран:                                           | The service name is optic<br><b>Next</b> to continue.       | onal but may be require                | d by your ISP. Click |
|                       | -                                                          | PPPoE Username                                              |                                        |                      |
| имя пользо            | ователя                                                    | PPPoE Password                                              | •••••                                  |                      |
| предоста              | вленные                                                    | Retype Password                                             | •••••                                  |                      |
| ром Интер             | онет.                                                      | PPPoE Service Name                                          |                                        | (optional)           |
|                       |                                                            |                                                             |                                        |                      |
|                       | Пожалуйста,<br>вы удалили в<br>на вашем ког<br>работы РРРс | убедитесь, что<br>все существующе<br>мпьютере ПО для<br>DE. | e 🥥 🤇                                  | 3 🕤 🕕                |
|                       |                                                            |                                                             | Back Ca                                | ncel Next Exit       |
| e Next                |                                                            |                                                             |                                        |                      |
|                       |                                                            | жалуйста, продолжите <b>ус</b><br>спроводного подключен     | тановку параметр<br>ния (Wireless Setu | OB<br>p)             |

# Мастер установки (продолжение)

### Настройка беспроводного подключения.

По умолчанию приняты следующие параметры для беспроводной сети 802.11g SSID = default Channel = 6 Вы можете изменить эти параметры в соответствии с настройками существующей беспроводной сети.

Если вы хотите использовать шифрование для беспроводной сети 802.11g, DI-524UP поддерживает 2 уровня шифрования - 64-bit и 128-bit. По умолчанию шифрование отключено. Вы можете изменить настройки шифрования для обеспечения безопасности передаваемых данных.

| )-Link                                 | DI-524UP Setup Wizar                                                                |
|----------------------------------------|-------------------------------------------------------------------------------------|
|                                        | Set Wireless connection                                                             |
| Enter in the SSID<br>Wireless Access I | name and Channel number to be used for the<br>Point. Click <b>Next</b> to continue. |
| Network ID<br>(SSID)                   | default                                                                             |
| Channel                                | 6 VVEP Encryption Disable V                                                         |
| WEP Kov                                |                                                                                     |
| WEI NOY                                |                                                                                     |

Нажмите Next

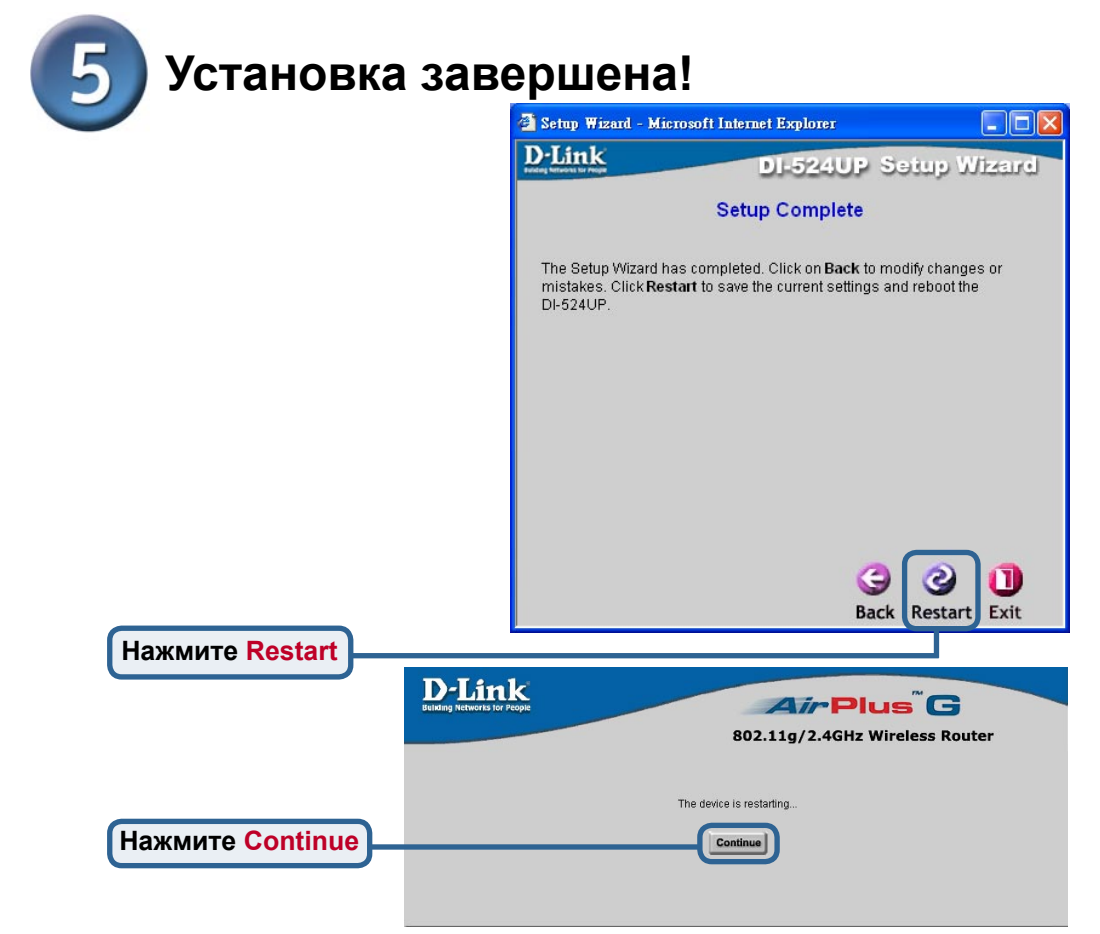

### Проверьте соединение с Интернет.

Вы будете перенаправлены на страницу Ноте.

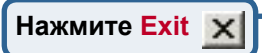

#### Теперь **перезапустите** WEB браузер на компьютере (например, Internet Explorer или Netscape Navigator) для подключения к любимому WEB сайту для проверки подключения к Интернет. Чтобы получить больше информации или произвести дополнительные настройки, обращайтесь к страницам **Advanced**, **Tools** или **Status** Webинтерфейса управления или к Руководству пользователя на CD.

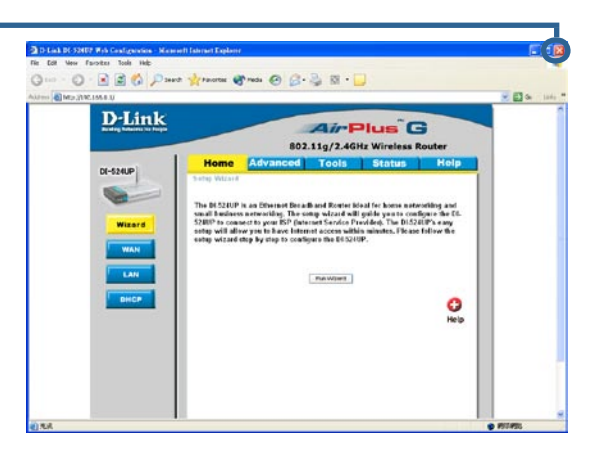

# ПРИЛОЖЕНИЕ

Для подключения к сети, убедитесь, что сетевой адаптер вашего компьютера настроен правильно. Здесь приведены рекомендации по настройке адаптера для автоматического получения IP адреса от маршрутизатора DI-524UP.

#### **Для Microsoft Windows XP**:

Нажмите Start > щелчок правой кнопкой мыши на My Network Places > выберете Properties > двойной шелчок на Network Connection связанный с вашим адаптером Ethernet (например, D-Link DFE-530TX+).

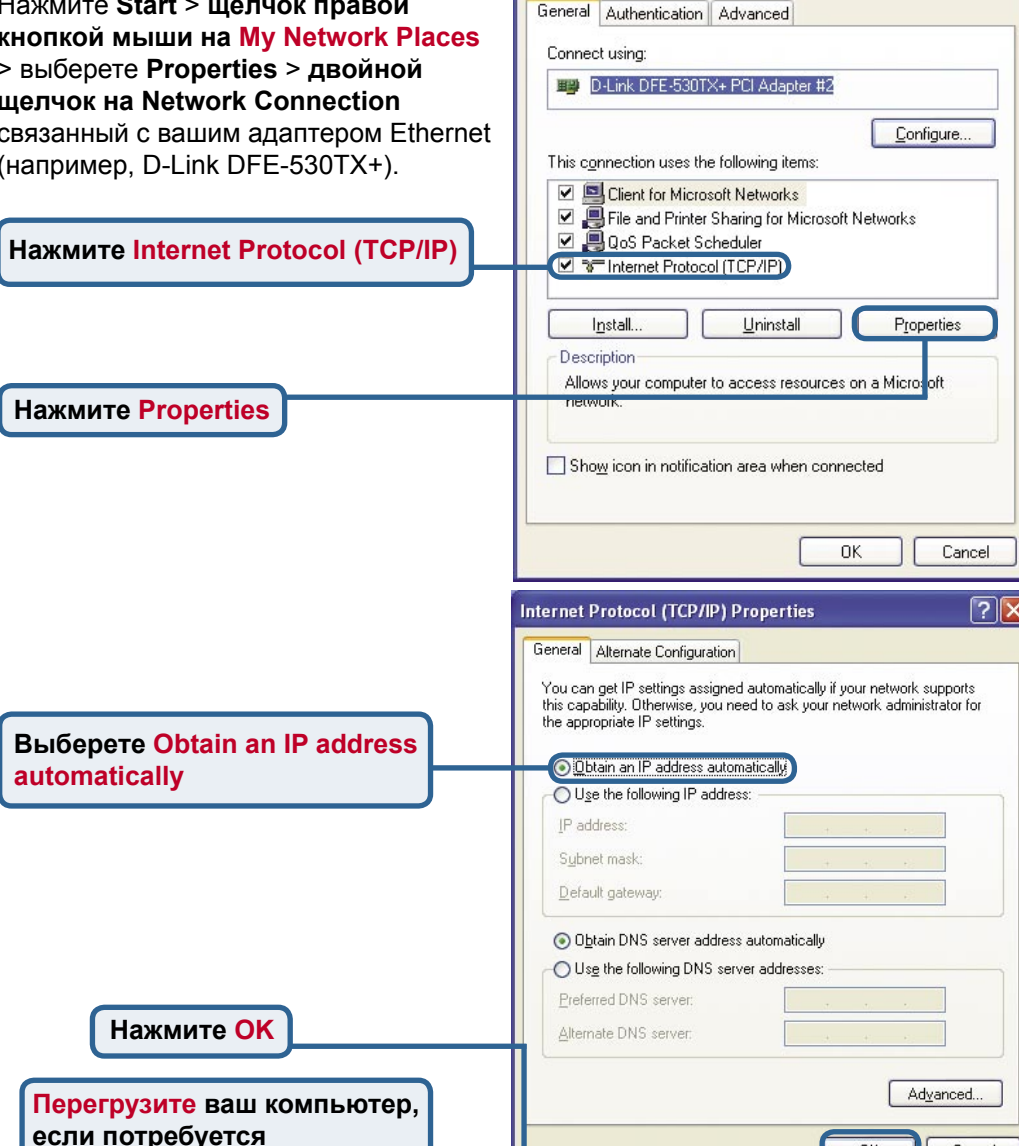

🜍 - 🏂 🔎 Search 😰 Polders 🔟-

上 Local Area Connection Properties

? 🗙

**NK** 

Cancel

2

-

#### Для Apple Macintosh OS X:

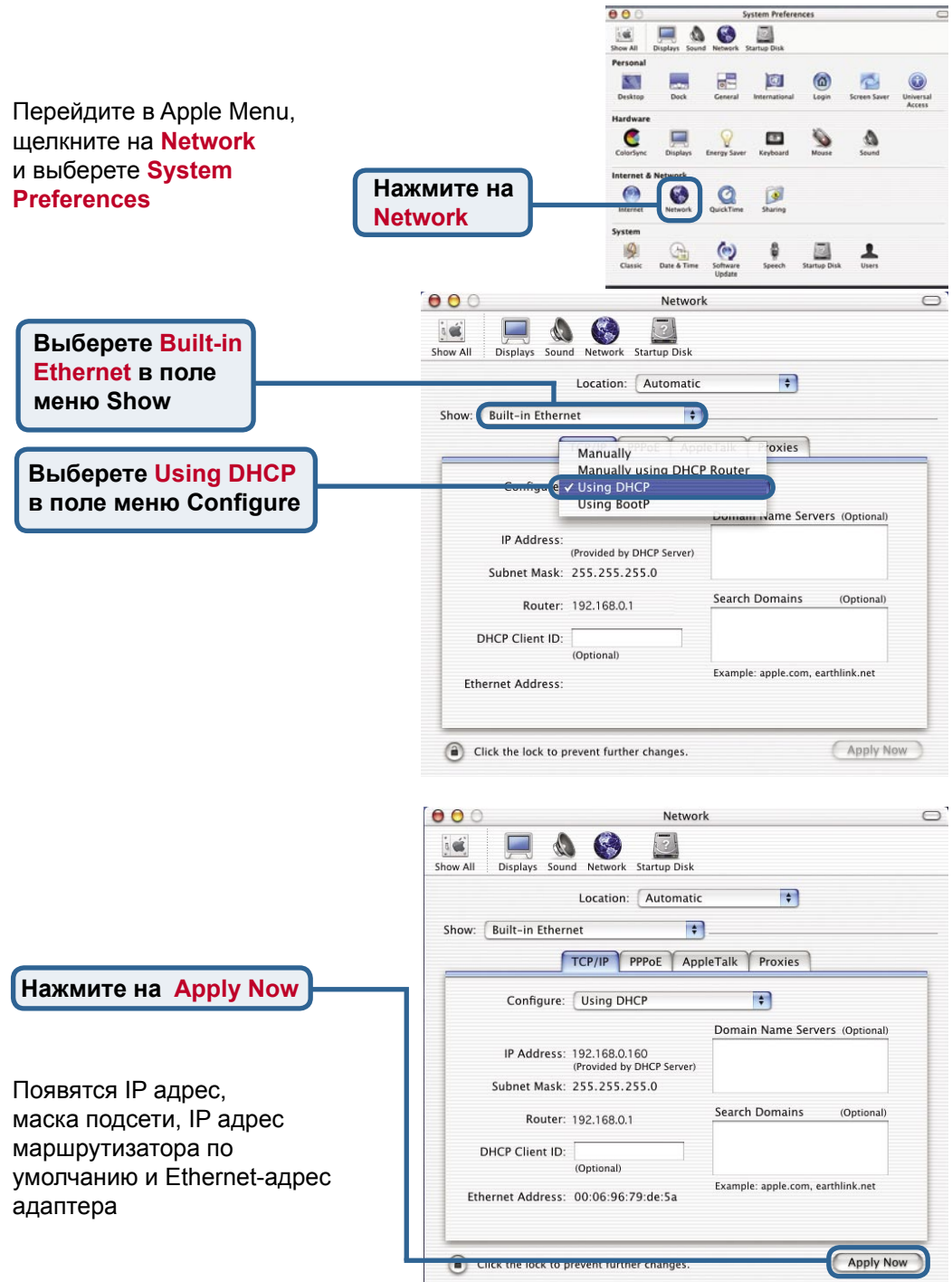

### Техническая поддержка

Обновления программного обеспечения и документация доступны на Интернет-сайте D-Link.

D-Link предоставляет бесплатную поддержку для клиентов в течение гарантийного срока.

Клиенты могут обратиться в группу технической поддержки D-Link по телефону или через Интернет.

Техническая поддержка D-Link: (095) 744-00-99

Техническая поддержка через Интернет

http://www.dlink.ru email: support@dlink.ru

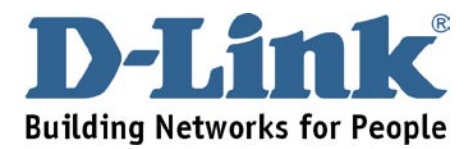